本PDFドキュメントでは以下の機能が利用 できます。

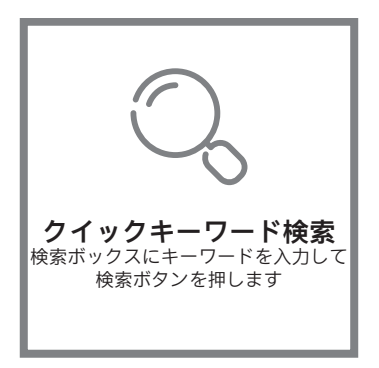

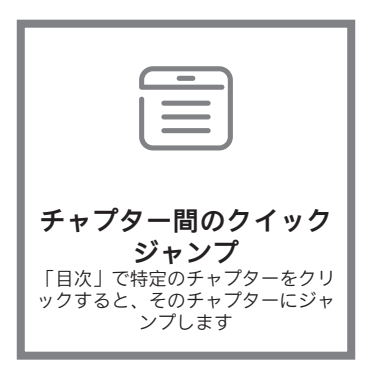

\*上の機能に対応するには、Adobe Readerなどの読み込みソ フトウェアが必要です。

# ZHIYUN

# **CRANE-M2** ユーザーガイド

# 目次

| <b>梱包リスト</b><br>梱包リスト                           |
|-------------------------------------------------|
| CRANE-M2 を初めてお使いになる場合<br>CRANE-M2 を初めてお使いになる場合2 |
| <b>充電手順</b><br>充電手順                             |
| <b>取付とバランス調整</b><br>三脚の取り付け                     |
| カメラの取り付け4                                       |
| GoPro カメラの取付                                    |
| スマートフォンの取付                                      |
| バランス調整方法                                        |
| 使用法                                             |
| ボタンの説明9                                         |
| ディスプレイ画面の説明10                                   |
| メニューオプションの説明                                    |
| モータートルクの調整                                      |
| コントロールモードの説明12                                  |
| 手動角度ロック                                         |
| マイクロ USB 電源ソケットの使用法14                           |
|                                                 |

# ■ アプリの操作

| アプリのダウンロード            | 15 |
|-----------------------|----|
| カメラとスタビライザーの接続方法・・・・・ | 15 |

| 2回目以降の接続18      | 3 |
|-----------------|---|
| ZY Play メイン機能18 | 3 |

| ■ キャリブレーションおよびファームウェアのアップグレード |
|-------------------------------|
| スタビライザーのキャリブレーションが必要な場合は?19   |
| 初期化方法19                       |
| 6 面キャリブレーション·····20           |
| モーターの微調整22                    |
| ファームウェアのアップグレード               |

# ■ 製品仕様

- 免責条項と警告
- 保証条件
- Kartu Kontak

# 梱包リスト

製品パッケージには次の部品が付属しています。不足があった場合は、ZHIYUN または最寄りの販売代理店にお問い合わせください。

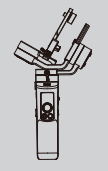

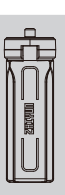

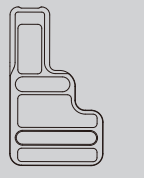

クイックリリースプレー ト x 1 個

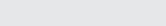

 $\propto$ 

CRANE-M2 x 1 台

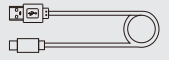

三脚×1台

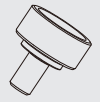

リストストラップx1本 USBタイプCケーブルx 1/4インチカメラ固定用ネ ジx1本 ジx1本

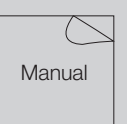

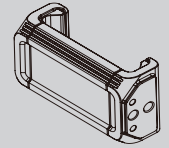

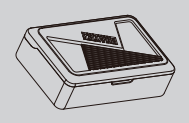

- クイックスタートガイド スマートフォンホルダー x1通 x1個
- ストレージケース x 1 個

# CRANE-M2 を初めてお使いになる場合

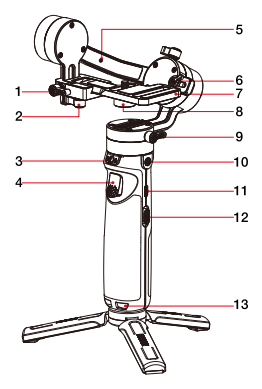

- 1. チルト軸つまみネジ
- クイックリリースプレートつまみ ネジ
- 3. パン軸ラッチ
- 4. トリガー
- 5. ロックピン
- 6. メモリロック
- 7. クイックリリースプレート
- 8. 1/4 インチカメラ固定用ネジ
- 9. パン軸つまみネジ
- 10.1/4 インチネジ穴
- 11.充電 / ファームウェアアップデー トポート

12.ズームスライダー

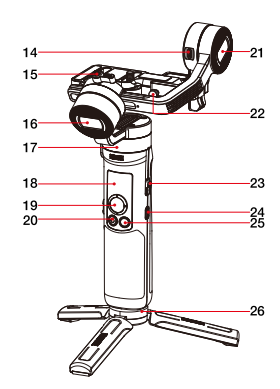

13.リストストラップ穴
14.マイクロ USB 電源ソケット
15.ロール軸サムスクリュー
16.ロール軸モーター
17.パン軸モーター
18.ディスプレイ画面
19.ジョイスティック
20.写真/動画ボタン
21.チルト軸モーター
22.安全ロック
23.電源ボタン
24.メニューボタン
25.モードボタン
26.三脚

# 充電手順

CRANE-M2 を初めてお使いになる場合、スタビライザーが正常に動作するよう に、バッテリーを満充電して起動してください。

充電方法:スタビライザーの充電ポートに同梱のUSBタイプCケーブルを接続し、電源アダプター(本製品には付属していません)で、スタビライザーを充電してください。

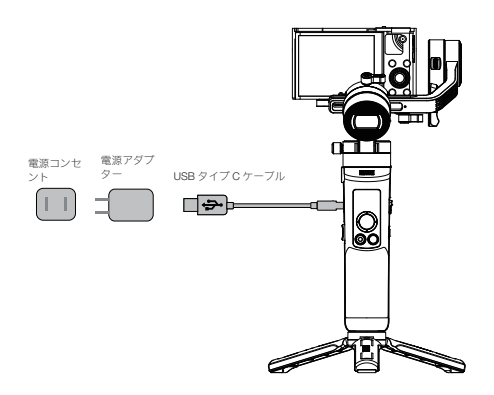

#### 三脚の取り付け

三脚にスタビライザーを取り付け、平らな面 で三脚を広げます。

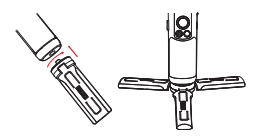

#### カメラの取り付け

- ♀ ここでは、Sony DSC-RX100M5 を例にとって説明します。
- クイックリリースプレートを取り出し、プレートにカメラをマウントして、底 面の 1/4 インチネジを締め付けます。
- クイックリリースプレートのつまみネジを緩め、クイックリリースモジュール に、カメラを取り付けたクイックリリースプレートを差し込みます。クイック リリースプレートをチルト軸モーターに向けて押しますが、モーターに接触さ せないでください。安全ロックがかみ合ったらクイックリリースプレートのつ まみネジを締め付けます。

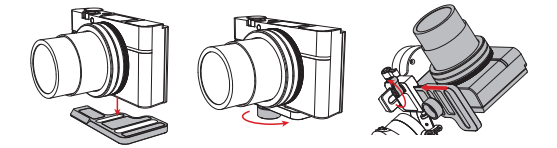

⑦ クイックリリースプレートの長い溝はミラーレスカメラの固定に使用され、短い溝はコンパクトカメラの固定に使用されます(ただし富士フィルムのミラーレスカメラは短い溝に取り付けることができます)。
②カメラをマウントする前に、カメラの撮影準備が整っていることを確認してください。レン

ズキャップを取り外し、カメラにバッテリーとメモリーカードが挿入されて いることを確認してください。

パン軸モーターには、パン軸をロックまたはロック解除するラッチが装着されて います。スタビライザーを使用する前にパン軸のロックを解除し、使用しない場 合にはロックしてください。

▲ 収納する際には、下図に示す順序でアーム(軸)を折り畳みます。ロール軸 を押し下げ、ロックピンでパン軸に接触させます。ロール軸のつまみネジを締め 付けてこの手順を終了します。 取付とバランス調整

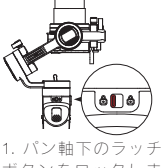

ボタンをロックしま す。

2. 図示のように、チ ルト軸を折り畳んで ロール軸と揃えます。

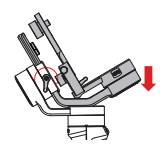

3. ロール軸を押し下 げ、ロックピンでパ ン軸に接触させます。 ロール軸のつまみネ ジを締め付けてこの 手順を終了します。

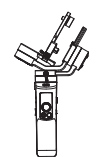

4. スタビライザーは 収納のために折り畳 まれています。

♀ ロール軸を押し下げてロックする際には、ロックビンが跳ね上がってチルト 軸もロックされます。ロール軸のロックを解除して持ち上げる際には、自動 的にロックビンが引き込まれ、スタビライザーが使用可能な状態になります。

取り付け

# GoPro カメラの取付

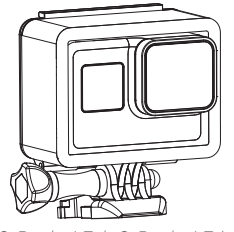

 GoPro カメラを GoPro カメラケージ(本製品には付属していません)に入れます。「カメラの取付」の手順に従って、GoPro カメラをカメラケージごとスタビライザーに取り付けます。 「バランス調整方法」に記載のステップに従って、全体のバランスを取ります。

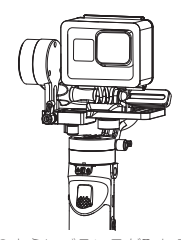

 上記のようにバランスが取れると、 スタビライザーが使用可能になります。

# スマートフォンの取付

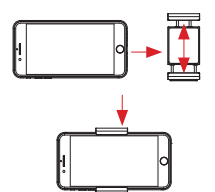

 スマートフォンをスマートフォン ホルダーに入れ、「カメラの取付」の 手順に従って、スマートフォンをホル ダーごとスタビライザーに取り付けま す。「バランス調整方法」に記載のス テップに従って、全体のバランスを取 ります(スマートフォンホルダーの調 馨範囲に59~90mmです)。

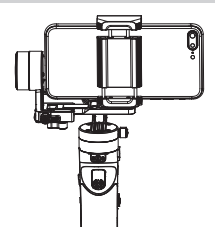

2. 上記のようにバランスが取れると、 スタビライザーが使用可能になりま す。

# 取り付け

♀ スマートフォンホルダーには 1/4 インチネジ山が 2 個開いています。 CRANE-M2 にスマートフォンホルダーを取り付ける場合は浅い穴を使用し、 三脚を取り付ける場合は深い穴を使用してください。

バランス調整方法

● クイックリリースプレート底面の1/4イン チネジを緩めます。チルト軸アームを軽く持ち、カメラが静止して、正面向きのレンズと ほぼ同じ高さになるまで、カメラを前後に押して移動させます(図を参照)。ネジを締め付けてこの手順を終了します。

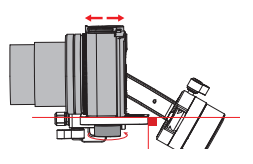

●レンズを上に向け、チルト軸のつまみネジを わずかに緩め、右図に示すように、レンズを 上に向けた状態でカメラが静止するまで、カ メラを前後に押して移動させます。つまみネ ジを締め付けてこの手順を終了します。

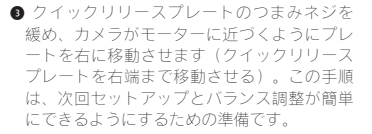

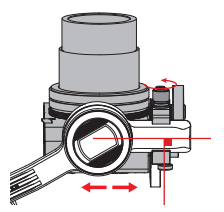

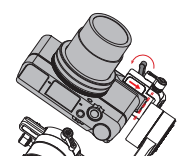

# 取り付け

●メモリロックを外し、ロール軸のつまみネジ を緩めます。ロール軸アームを引き、地面に 対して水平になるまで左右に押して移動させ ます。つまみネジを締め付けてこの手順を終 了します。

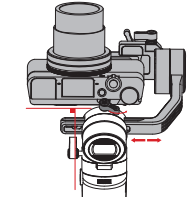

♀ チルト軸のつまみネジの回転範囲は約 180°です。

●バランスを調整したら、ロール軸のメモリロ ックをオンにして、次回バランス調整がすば やく簡単にできるように、バランスが取れた 位置にマークを付けます。

● パン軸のロックを解除し、そのつまみネジをわずかに緩め、カメラが地面に対して水平になり静止するまで、パン軸を調整します(右図を参照)。つまみネジを締め付けてこの手順を終了します。

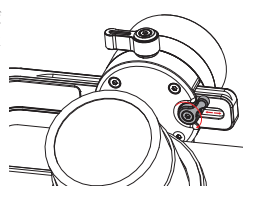

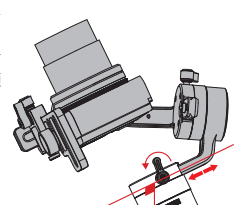

#### ボタンの説明

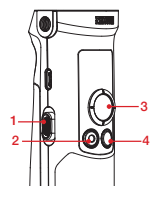

- 1. ズームスライダー
- スタビライザーがカメラに接続されたら、デジタルズームスライダーを押してカメラをコントロールし、デジタルズームを実行します。
- 2. 写真/動画ボタン\*
- 1回クリックすると録画が開始また は終了します
- ダブルクリックすると写真が撮影されます
- 3. ジョイスティック
- スタビライザーにおけるカメラとレンズの4方向コントロール。
- メニュー画面でジョイスティックを 上下に押して選択します。左に押す と以前のオプションに戻り、右に押 すと次のオプションに進みます。
- 4. モードボタン
- 1回押すと、パンフォロー、ロック、POVモードが切り替わります。
- 2回押すとGoモードとVortexモードが切り替わります。1回押すとパンフォローモードに戻ります。
- 長押しすると、スタンバイモードが 起動または終了します。

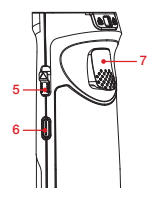

5. 電源ボタン

- 上に向かって電源ボタンを2秒以上 押し続けると、スタビライザーの電 源がオンオフします。
- 6. メニューボタン
- 1回クリックすると、メニュー画面 が起動または終了します
- ダブルクリックすると、ジョイスティックがロックまたはロック解除します。
- 7. トリガー
- 1回押すとフルフォローモードに進みます。再度1回押すと以前のモードに戻ります。
- トリガーを長押し(2秒以上)する とフルフォローモードに進みます。 指を離すと以前のモードに戻りま す。
- 2回押すと、モーターが、現在のモ ードの始点にリセットされます。
- 3回短く押すと、現在のモードは 変更されずに、パン軸モーターが 180°回転します。
- メニューボタンを1回または2回クリックすると、ジョイスティックのロックが解除されます。

<sup>\*</sup> 上で説明されたカメラコントロール機能は、ZY Play が使用されているか、スタ ビライザーがカメラに接続されている場合に実行する必要があります。

# ディスプレイ画面の説明

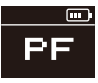

カメラが接続さ れていません

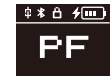

カメラが接続 されました

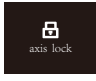

軸がロックされて います

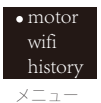

アイコンの説明:

| <b>\$</b> | カメラとスタビライザーとの接続が成功                                         |
|-----------|------------------------------------------------------------|
| ∦         | スタビライザーのブルートゥースが接続されています                                   |
| Ô         | スタビライザーのジョイスティックがロックされています                                 |
| 4         | スタビライザーの充電中です                                              |
|           | スタビライザーのバッテリー残量                                            |
| axis lock | 軸がロックされていると、アラームが鳴って通知されます(軸のロ<br>ックを解除し、モードボタンを長押しして復帰する) |
| PF        | パンフォローモード                                                  |
| L         | ロックモード                                                     |
| POV       | 視点モード                                                      |
| V         | Vortexモード                                                  |
| F         | フォローモード                                                    |
| GO        | Goモード                                                      |

| motor              | low      | 低トルク         |        |  |
|--------------------|----------|--------------|--------|--|
| (モータートルクの          | medium   | 中程度のトルク      |        |  |
| 設定)                | high     | 高トルク         |        |  |
| wifi               | C:       | ブランド         |        |  |
| (WiFi 情報)          | S:       | WiFi 名       |        |  |
| history            | list 1-5 | WiFi履歴       |        |  |
| (WiFi 履歴)          | clear    | WiFi履歴をクリアする |        |  |
|                    | reverse  | 壬古           | オフ     |  |
| JOYSTICK           |          | 世里           | オン     |  |
| (ショイス) イク<br>クの設定) |          | 水平           | オフ     |  |
| > 07 hQ /E /       |          |              | オン     |  |
| about              | ファームウェア  | バージョン、スタビラ・  | イザーモデル |  |

# メニューオプションの説明

#### モータートルクの調整

スタビライザーを重量の異なる各種のカメラやレンズに合わせて適切な使用状態 にするには、スタビライザーのモータートルクを調整する必要があります (3 段階 に調整可能)。

調整方法:

medium

| • motor | <ol> <li>メニューボタンを1回押し、ジョイスティックを押して</li></ol>                          |
|---------|-----------------------------------------------------------------------|
| wifi    | 「motor」を選択し、ジョイスティックを右へ押してモータ                                         |
| history | 一のトルク設定に進みます。                                                         |
| •low    | <ol> <li>ジョイスティックを押して適切なモータートルクレベルを<br/>選択し、右へ押して確定し適用します。</li> </ol> |

 
 high

 オプション
 可搬重量
 互換性のあるカメラとレンズの例

 low
 低
 GoPro カメラ

 medium (デ フォルト)
 中
 Sony DSC-RX100 シリーズまたはスマートフォン

 high
 高
 Sony ILCE-6000 + E PZ 16-50mm F3.5-5.6 OSS

▲ モータートルクの値が高すぎたり低すぎると、スタビライザーが振動し、性能に影響が出ます。

### コントロールモードの説明

♀ 赤丸は、モーターの回転がスタビライザーハンドルの動きに追従し、グレーの丸は、モーターの回転がスタビライザーハンドルの動きと独立していることを示しています。

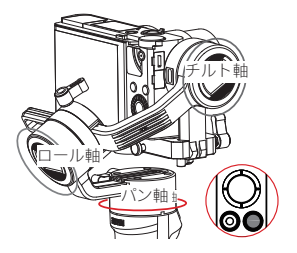

パンフォローモード (PF):モードボタ ンを1回クリックすると、このモード に切り替わります。

チルト軸とロール軸のモーターがロッ クされている間、スタビライザーハン ドルの動きに合わせて左右にカメラが パンします。ジョイスティックを上下 に押して、手動でチルト軸をコントロ ールします。

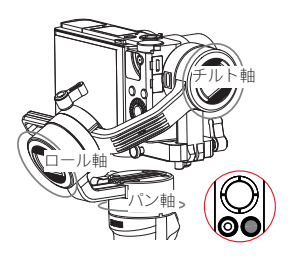

ロックモード(L): モードボタンを1 回クリックすると、このモードに切り 替わります。

このモードでは、3軸のすべての動き がロックされ、カメラの方向が固定さ れます。ジョイスティックを押すと、 カメラの方向を手動で制御できます。

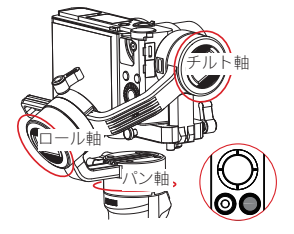

POV モード (POV): モードボタンを 1回クリックすると、このモードに切 り替わります。

3 軸すべてが、スタビライザーハンド ルを追従して動きます。

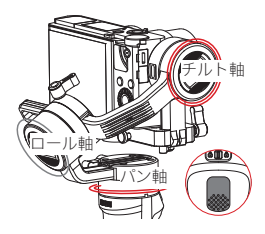

Go モード(GO): モードボタンをダ ブルクリックすると、このモードに切 り替わります。

スタビライザーの動きに追従して、高 速で、カメラが左/右にパンし、上/ 下にチルトしますが、ロール軸モータ ーは固定されます。

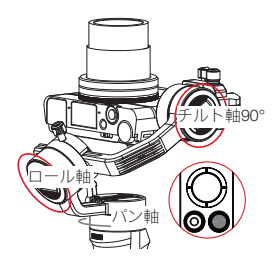

Vortex モード (M: モードボタンをダ ブルクリックすると、このモードに切 り替わります。

チルト軸が上方に 90°自動的に回転 し、ハンドルの動きに追従します。

ロール軸がハンドルの動きに追従しま す。ジョイスティックを左右に押す と、パン軸が回転し、「Vortex 様」の 特殊効果が生まれます。

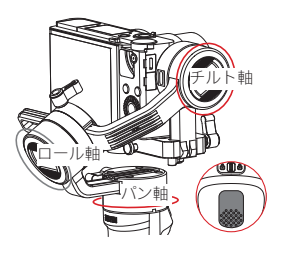

フルフォローモード(F): トリガーを 1回押すか、2秒間長押しすると、こ のモードに切り替わります。

スタビライザーハンドルの動きに合わ せてカメラがパンおよびチルトしてい る間、ロール軸のモーターは固定さ れます。ジョイスティックを左/右に 押すと、ロール軸を手動で制御できま す。

#### 手動角度ロック

バンフォローモード (PF) とロックモード (L) で は、特定の角度に手動でカメラを回転でき、 グリップを緩めると、カメラの位置が固定さ れます。パンフォローモードでは (PF)、チルト 軸の角度を手動で調整できます。ロックモー ドでは (L)、パン軸とチルト軸の角度を手動で 調整できます。

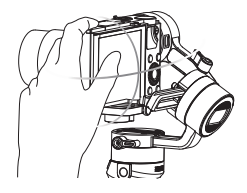

#### マイクロ USB 電源ソケットの使用法

適切なケーブル(本製品には付属していません)を使用して、スタビライザーのマイクロ USBポートをカメラの充電ポートに接続しま す。スイッチを入れると、スタビライザーは カメラの充電を開始します。

▲ チルト軸アームのマイクロ USB ポートで スタビライザーを充電しないでください。回 路基板が焼損することがあります。

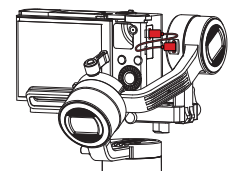

### アプリのダウンロード

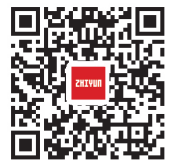

左の QR コードをスキャンする (Android 5.0 以降または iOS 9.0 以降が必要 ) か、App Store または Google Play から「ZY Play」を直接検索してダウンロードします。

- 1. 専用アプリ「ZY Play」を使用すると、CRANE-M2 の各種機能を有効に使用できます。
- ZY Play は予告なく更新されることがあります。必 ず最新バージョンを参照してください。

#### カメラとスタビライザーの接続方法

♀ ここでは、Sony DSC-RX100M5A の接続を例にとって説明します。

初めて接続する場合:

 カメラをマウントし、バランスを調整して、スタビライザーの電源を入れます。 カメラの電源を入れ、メニューからカメラのWiFi名とバスワードを見つけます。 お使いのスマートフォンのブルートゥースを起動します。

♀ カメラの WIFI 名とパスワードを見つける方法については、次の例をご覧くだ さい。

① Sony DSC-BX100M5A: カメラの電源を入れる > [MENU] ボタン > [ネットワー ク 1] > [スマートフォンで制御] > [スマートフォンで制御 – オン] > [接続] > [バ スワードを使って接続] と進む

◎ Sony LLCE-6400. カメラの電源を入れる > [MENU] ボタン > ネットワーク 1] > [スマートフォンで制御] > [スマートフォンで制御 – オン] > [接続] > [バスワー ドを使って接続] と進む

③ Panasonic DC-ZS220GK:カメラの電源を入れる > [MENU/SET] ボタン > [Wi-Fi] と進む

\_\_\_\_ [Wi-F セットアップ] > [Wi-Fi パスワード] > [オン]

[Wi-Fi 機能]>[新規接続]>[リモート撮影と表示]

④ GoPro HERO6 Black: カメラの電源を入れる > [設定] > [接続] > [新規デバイスを接続] > [GoPro アプリ] と進む

ZY Play を開き、CRANE-M2 の製品ページを選択します。「今すぐ接続」をタッブし、対応するスタービライザーのブルートゥース名を選択します。「今すぐ入力」をクリックしてペアリングします。

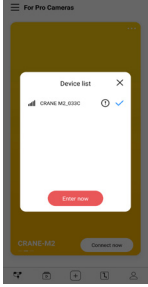

3. ペアリング後に、デバイスタイプ (カメラまたはスマートフォン)を選択してください。

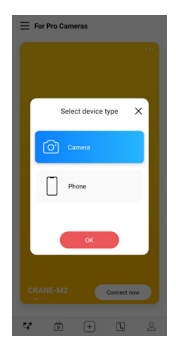

4. 選択すると、画面上に、対応するコントロールインターフェイスが表示されます。左側にカメラのコントロールインターフェイスが表示され、右側にスマートフォンのコントロールインターフェイスが表示されます。

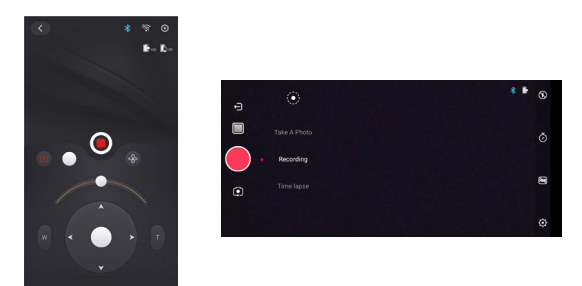

接続デバイスがスマートフォンの場合、このステップで接続が完了します。接続 デバイスがカメラの場合、次のステップに進んでください。 5. カメラコントロールインターフェイスに進み、グレーの WIFI アイコンをタップ し、対応するカメラの WIFI 名を選択して接続し、パスワードを入力します。

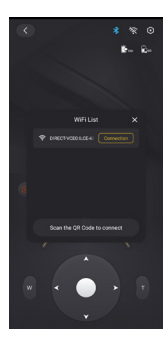

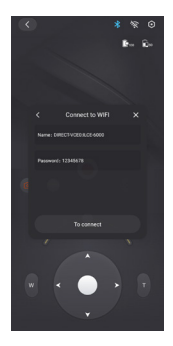

6. 接続されると、ZY Playは、自動的にカメラブランドを識別します。自動識別が 失敗した場合、手動でカメラブランドを選択してください。スタビライザーによるカメラのコントロールの準備が整うと、スタビライザーの画面に接続アイコン (中)が表示されます。 アプリの操作

#### 2回目以降の接続

- スタビライザーがWIFIで2台以上のカメラに接続されている場合、スタビラ イザーのメニュー>[履歴]と進み、カメラ名を選択します(WIFIがオンの状態)。すると、直ちにWIFIによってスタビライザーとカメラが接続されます。

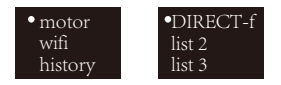

Q スタビライザーには、直近で接続された5台のカメラのWFI情報が保存 されています。

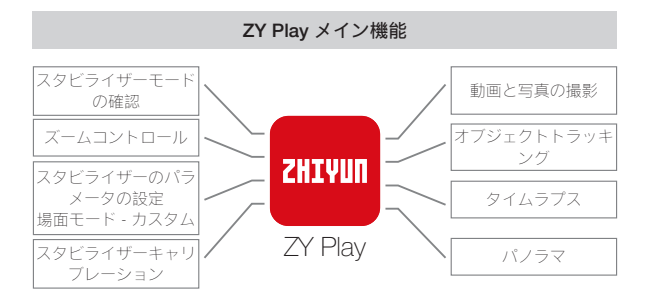

♀ 被写体の追跡は、スマートフォンデバイスでのみ利用できます。

# スタビライザーのキャリブレーションが必要な場合は?

必要に応じてスタビライザーをキャリブレーションしてください。

|     | 状況                                                                    | 対応方法            |
|-----|-----------------------------------------------------------------------|-----------------|
| 1.  | 起動後の水平位置で、カメラのチルト角度にわずかな偏りが<br>ある。                                    |                 |
| 2.  | 起動後の水平位置で、カメラのロール角度にわずかな偏りが<br>ある。                                    | スタビライザ<br>一の初期化 |
| З.  | スタビライザーが静止中でカメラが水平位置のとき、わずか<br>な角度の補正が頻繁に行われる。                        |                 |
| 1.  | スタビライザーを起動した後で水平位置からやや逸脱してい                                           |                 |
|     | వె.                                                                   | の西キャリブ          |
| 2.  | スタビライザーが長期間使用されていない。                                                  | し回キャウノ          |
| З.  | スタビライザーの温度が、所定の動作温度と著しく異なって<br>いる。                                    |                 |
| スで偏 | タビライザーの初期化と6面キャリブレーションを実行した後<br>、水平位置で、カメラのチルト角またはロール角度にわずかな<br>りがある。 | モーターの微<br>調整    |

初期化方法

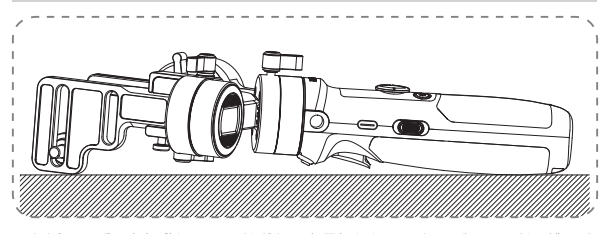

スタビライザーを起動し、モードボタンを長押ししてスタンバイモードに進みま す。スタビライザーを平面上に置き、約 30 秒待ちます。スタビライザーが自動 的に初期化プロセスを完了します。

#### 6 面キャリブレーション

1. ZY Play による 6 面キャリブレーション:

「アプリの操作」に記載された手順に従って、スタビライザーとZY Pay を接続 してください。「キャリブレーション」に進み、アプリに表示されるプロンプト に従ってキャリブレーションを完了します。

2. Zhiyun ジンバルツールを使用して 6 面キャリブレーションを実行します。 スタビライザーを起動し、モードボタンを長押ししてスタンバイモードに進みま

す。スタビライザーのUSB ポートとコンピュータに、USB タイプ C ケーブルを 接続します。キャリブレーションアップグレードツールを開き、「キャリブレー ション」で「開く」をクリックします。次の指示に従ってキャリブレーションに 進みます。キャリブレーションが終了すると、画面にチェックマーク「」が表示 されます。

♀ ① 6 面キャリブレーションについては、次の図を参照してください。

②6面キャリブレーションとは、クイックリリースプレートの6面全部のそれ ぞれを、水平面に対して垂直に配置することを意味します。 キャリブレーションおよびファームウェアのアップグレード

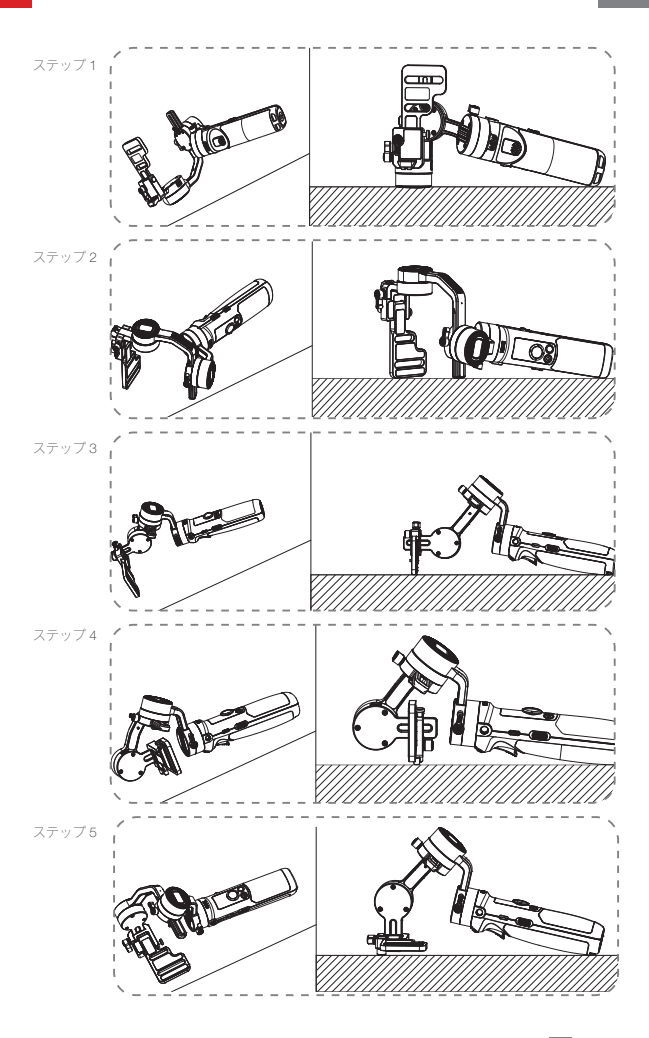

21

キャリブレーションおよびファームウェアのアップグレード

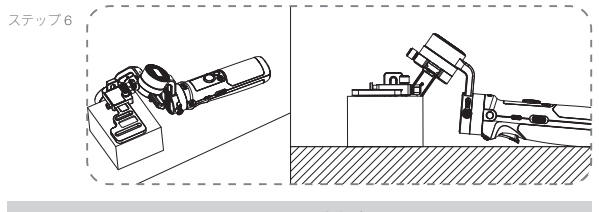

モーターの微調整

「アプリの操作」に記載された手順に従って、スタビライザーとZY Play を接続 してください。「スタビライザー設定」の「微調整」に進み、実際のニーズに合 わせて、チルト軸とロール軸の角度の値を調整します。

ファームウェアのアップグレード

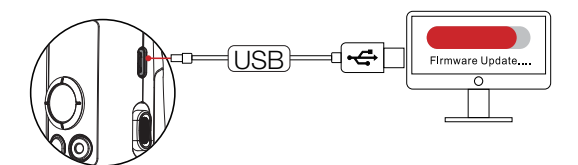

スタビライザーの USB ポートとコンピュータに、USB タイプ C ケーブルを接続 します。

- ZHIVUNの公式サイト(https://www.zhiyun-tech.com/en)に進み、対応する製品ページに進んで、[ダウンロード]をクリックします。ZHIVUN USBドライバーと最新ファームウェアをダウンロードします(Mac OS と WIN10 システムでは USB ドライバーをダウンロードする必要はありません)。
- USB ケーブルでスタビライザーとコンピュータを接続し、USB ドライバーを インストールします。
- スタビライザーを起動し、モードボタンを長押ししてスタンバイモードに進み ます。
- 「Zhiyun ジンバルツール」を開き、指示に従ってファームウェアをアップデートします。

製品モデル: CR106

|                       | 最小                     | 標準    | 最大     | 備考                  |
|-----------------------|------------------------|-------|--------|---------------------|
| 動作電圧                  | 9.8V                   | 11.1V | 12.6V  |                     |
| 動作電流                  | 130mA                  | -     | 3000mA |                     |
| 充電電圧                  | 4.7V                   | 5V    | 5.5V   |                     |
| 充電電流                  | 500mA                  | -     | 2000mA |                     |
| 出力電圧(マイクロ<br>USB ポート) | -                      | 5V    | -      |                     |
| 出力電流(マイクロ<br>USB ポート) | -                      | 500mA | -      |                     |
| 機械的なチルト範囲             | -                      | 310°  | -      |                     |
| 機械的なロール範囲             | -                      | 324°  | -      |                     |
| 機械的なパン範囲              | -                      | 360°  | -      |                     |
| 動作温度                  | -10°C                  | 25°C  | 45°C   |                     |
| バッテリーの容量              | 1100mAh                |       |        |                     |
| バッテリー作動時間             | -                      | -     | 7 時間   | ラボデータ <sup>1</sup>  |
| 充電時間                  | -                      | 2 時間  | -      | 研究室データ <sup>2</sup> |
| 搭載荷重                  | 130g                   | -     | 720g   |                     |
| 重量                    | -                      | 500g  | -      | 三脚は同梱されてい<br>ません    |
| ブルートゥース               | Bluetooth 4.2          |       |        |                     |
| WiFi                  | WiFi 2.4G              |       |        |                     |
| カメラの充電                | マイクロ USB ポートから充電できるカメラ |       |        |                     |

「1」このデータは 25℃で収集されています。スタビライザーは、バランスが取 れた状態で 7 時間静止し、Minolta X-700 と 45mm F2 レンズがマウントされてい ます。

「2」CRANE-M2 は過熱温度保護システムを搭載しており、温度が充電環境温度 範囲以上に上昇すると、充電が停止します。このテストは、26℃以上の温度で、 5W/1.5A バッテリー充電器を使用して実施されています。充電時間は環境に応じ で変動しますので、実際の結果は異なる可能性があります。

このガイドのすべてのデータは ZHIYUN 社のラボでの内部の実験によって収集さ れています。条件が異なる場合、データは多少変化します。CRANE-M2 の実際の 使用法を参照してください。 CRANE-M2 をご購入いただき、誠にありがとうございます。ここに記載されて いる情報は、お客様の安全と法的権利と責任に関わります。使用前に本文書をよ くお読みになり、正しく設定されていることを確認してください。本説明書に記 載の指示や警告を読まなかったりそれに従わなかった場合、使用者やその場に居 合わせた人が重傷を負ったり、CRANE-M2 や器物が破損する恐れがあります。 ZHYUN は、本書および CRANE-M2 に関連するすべての関連文書の最終的な解釈 の権利、および予告なしにいつでも変更を加える権利を留保します。最新の製品 情報については www.zhiyun-tech.com をご覧ください。

本製品を使用することにより、本書を注意深く読み、本契約書の条項を理解し、 遵守することに同意したことと見なされます。お客様は、本製品の使用中、お客 様自身の行為およびその結果について、お客様が全責任を負うことに同意するも のとします。ZHIVUNが作成し入手可能にしたすべての条件、予防措置、慣行、 方針、およびガイドラインに従って、本製品の適切に使用することに同意するも のとします。

既存の中国法規で指示されていない限り、ZHIYUNでは、本製品やユーザーガイ ドの直接または間接の使用によって生じた損害や損傷に対して、一切責任を負い ません。あらゆる安全性ガイドライン(本ユーザーガイドに記載の事項を含むが それだけに限定されない)に従って使用してください。

ZHYUN ™は、Guilin Zhishen Information Technology Co., Ltd(以下「ZHYUN」また は「ZHYUN TECH」と称する)および関連会社の商標です。ここに記載されてい るすべての製品名または商標は、その所有者である各社の商標または登録商標で す。

#### ヒントを読むには

シンボルの説明: 🖓 操作と利用のヒント 🔺 重要事項

QRコードをスキャンして読んだり、ユーザーマニュアルの電子版をオンラインから ダウンロードする場合、データ料金がかかる可能性がありますので、WIFI環境のご 利用をお勧めします。

#### Peringatan

操作前に本製品の機能を理解するために、ユーザーガイドをよくお読みくださ い。製品を正しく操作しないと、製品の損傷や個人の財産の損失を引き起こし、 さらに人身への傷害を招く恐れがあります。本製品は精密製品です。本製品は常 識的な注意深い操作が必要であり、さらに基本的な機械操作ができる能力を必要 とします。本製品を全かつ責任ある方法で使用しなかった場合、使用者が負傷 したり製品やその他の財産が破損する恐れがあります。本製品は、大人の監督な しにお子様が一人で使用することはできません。ZHIMUN が提供する製品ドキュ メントに記載または指示に従って使用し、互換性のないコンポーネントとの使 用、またはその他の方法で使用しないでください。この安全ガイドラインには、 安く、操作、メンテナンスのための説明が記載されています。製品を正しく操作 し、損傷や重傷を避けるために、組み立て、セットアップ、または使用する前 に、ユーザーガイドのすべての説明と警告を必ずお読みください。

#### 安全操作のガイドライン

#### ご注意:

- 1. CRANE-M2 は精密制御機器です。落下したり外力を受けた場合、CRANE-M2 に損傷が発生し、その結果不具合が起きる恐れがあります。
- CRANE-M2 の電源を入れる際に、外力によってスタビライザー軸の回転が妨 害されないことを確認してください。
- 3. CRANE-M2 は防水ではありません。CRANE-M2 を洗浄液などの液体に接触させないでください。清掃には、乾いた柔らかい布を使うことをお勧めします。
- 4. 使用中は、CRANE-M2にほこりや砂などが侵入しないように保護してください。

#### 警告:

火災や使用者の怪我や器物破損を防止するために、バッテリーの使用、充電、保 管中は、以下の安全ガイドラインを必ず守ってください。

#### バッテリーの使用方法:

- バッテリーを、いかなる種類の液体にも接触させないでください。雨や湿気の 多い場所にバッテリーを放置しないでください。バッテリーを水中に落とさな いでください。バッテリー内部に水が入ると、化学分解が起こり、バッテリー が発火する可能性があり、さらに爆発につながる可能性があります。
- 2. 使用中にバッテリーとスタビライザーを一緒に水中に落とした場合は、すぐに取り出して、安全で開いた場所に置いてください。バッテリーが完全に乾燥するまで、バッテリーから離れてください。バッテリーは絶対に再使用しないでください。また、以下の「バッテリーの廃棄」の項に従って、バッテリーを適切に廃棄してください。
- 3. バッテリーが火災を起こした場合は、水、消火スプレー、砂、消火毛布、乾燥粉末、または二酸化炭素消火器を使用して直ちに消火してください。バッテリーに起因する火災で爆発が起こる恐れがあります。実際の状況に応じて、上記の推奨順序に従って消火してください。
- 4. ZHIYUN 以外のバッテリーは絶対に使用しないでください。交換または予備が 必要な場合は、ZHIYUN 公式サイトまたは正規代理店にて新しいバッテリーを 購入してください。ZHIYUN は、ZHIYUN 以外のバッテリーによって引き起こ されたいかなる損害についても責任を負いません。
- 5. 膨張、液漏れ、または損傷したバッテリーは絶対に使用したり、充電したりしないでください。バッテリーから異臭がしたり過熱(最高温度である160°F/71°Cを上回る)した場合は、絶対に使用または充電しないでください。バッテリーが異常な場合は、ZHIYUNまたはZHIYUN正規代理店にお問い合わせください。
- 6. バッテリーは、-10℃~45℃の温度範囲で使用してください。45℃以上の環境でバッテリーを使用すると、火災や爆発の危険があります。-10℃以下の環境ではバッテリーに重大な損傷が起こる恐れがあります。
- 3. 強い静電気や電磁環境では、バッテリーを使用しないでください。さもないと、 バッテリー保護回路の誤動作を引き起こす恐れがあります。

免責条項と警告

- バッテリーを分解したり、鋭利な刃物で電池を刺したりしないでください。さ もないと、バッテリーが液漏れしたり、発火したり、爆発することがあります。
- バッテリーに機械的な衝撃を与えたり、潰したり、投げたりしないでください。 バッテリーまたは充電器の上に重い物を置かないでください。
- 10.バッテリー内部の電解液は強い腐食性があります。誤って皮膚や眼に電解液が 接触した場合は、直ちに水で少なくとも15分間洗い流し、できるだけ早く医 師に診察を受けてください。
- 11.バッテリーが打撃や大きな衝撃を受けた場合は、使用しないでください。
- 12.バッテリーを加熱したり、電子レンジや加圧容器には絶対に入れないでくださ い。
- 13.導電性の物体(金属製デスクの上、眼鏡、腕時計、宝飾品など)にバッテリー を置かないでください。
- 14.バッテリーのプラス極とマイナス極を短絡させる恐れのあるワイヤーなどの金 属物は使用しないでください。
- 15.バッテリーターミナルが汚れている場合は、乾いた清潔な布で拭いてください。 さもないと、バッテリーの接続不良が発生し、エネルギー損失や充電障害につ ながる恐れがあります。

#### 充電:

- バッテリーの充電が完了すると自動的に充電が停止します。充電が完了したら バッテリーと充電器の接続を外してください。
- バッテリーを壁のコンセントまたは車の充電器のソケットに直接接続しない でください。必ずZHYUN認定のアダプターを使用して充電してください。 ZHIYUNは、ZHIYUN以外の充電器を使用したバッテリーの充電には、一切責 任を負いません。
- バッテリーと充電器を引火性物質の近くや可燃性の表面(カーペットや木材など)の近くに置かないでください。事故を防ぐため、充電中は絶対にバッテリーを放置しないでください。
- 4. 使用直後は、バッテリーの温度が高すぎる可能性があるため、バッテリーを充 電しないでください。通常の室温に下がってからバッテリーを充電してください。40°C以上または0°C未満の温度でバッテリーを充電すると、液漏れ、発熱、 破損の原因となります。
- 5. 使用前に充電器を調べ、エンクロージャ、コード、ブラグなどの部品が損傷していないことを確認してください。損傷した充電器は絶対に使用しないでください。アルコールなどの可燃性溶剤を含む液体で充電器をクリーニングしないでください。使用しないときは充電器を外してください。

#### バッテリーの保管:

- 1. バッテリーはお子様やペットの手の届かないところに保管してください。
- ストーブまたはヒーターなどの熱源の近く、または暑い日に車内にバッテリー を放置しないでください。絶対に温度が 60℃を超える環境にバッテリーをさ

免責条項と警告

らさないでください。適正な保管温度は 22℃ 28℃です。

- 3. 乾燥した環境にバッテリーを保管してください。
- バッテリーの過放電を防止するために、完全に放電した後で、長時間バッテリーを未使用のままで放置しないでください。バッテリーの損傷や破損の原因となります。

#### バッテリーのメンテナンス:

- バッテリーを過充電または過放電させないでください。バッテリーの破損の原因になります。
- 2. 長期間使用しないと、バッテリーの性能に影響が出ます。
- 温度が高すぎるまたは低すぎる環境では、絶対にバッテリーを使用しないでく ださい。
- 4. 温度が 60℃を超える環境にバッテリーを保管しないでください。

#### バッテリーの廃棄処理:

- 指定のリサイクル容器に入れる前に、バッテリーを完全に放電させてください。 バッテリーには有害物質が含まれていますから、一般ゴミと一緒に廃棄することは禁止されています。バッテリーのリサイクルや廃棄については、お住まいの地域の法規や規則に従ってください。
- バッテリーが完全に放電できない場合は、絶対にリサイクル容器に入れないで ください。適切な対策については、バッテリーリサイクル会社にお問い合わせ ください。

#### 保証期間

- お客様は、製品の受領後15日以内に製品に欠陥が見つかった場合、交換または無料修理サービスを受ける権利があります。
- 2. 有効な保証期間内(出荷日から12ヶ月間)に、正常な使用状態や条件のもとで、 材料または製造上の欠陥によって製品が故障した場合、ZHIMUNでは無料でか かる製品を修理いたします。

#### 保証対象外事項

- 無許可の修理、誤用、衝突、不注意、誤った取り扱い、浸漬、事故、不正改造 によって発生した故障の場合。
- 2. 不適切な使用、ラベルやセキュリティタグが破損または改ざんされた製品。
- 3. 保証期間が終了した製品。
- 4. 火災・地震・雷・風水害・その他の天災地変、公害による損傷。

#### 保証請求手順

- ご購入いただいた製品について万一障害が生じた場合、お住まいの地域の代 理店もしくは、メールアドレス(service@zhiyun-tech.com)または公式サイト www.zhiyun-tech.comからZHIYUNのカスタマーサービスにご連絡ください。
- 最寄りの販売代理店または ZHIYUN のカスタマーサービスでは、製品の問題や お客様が遭遇した問題に関するサービスについてその手続方法をご案内致しま す。ZHIYUN は、破損または返品された製品を再検査する権利を留保します。

| お客様情報       |       |          |         |  |
|-------------|-------|----------|---------|--|
| 氏名:         |       | 電話番号:    |         |  |
| 住所:         |       |          |         |  |
| 販売情報        |       |          |         |  |
| 販売日:        |       | 製品シリアル番号 | ≓:      |  |
| 代理店の名称:     |       |          |         |  |
| 電話番号:       |       |          |         |  |
| No1 メンテナンス訓 | 已録    |          |         |  |
| 修理日付:       |       | 修理担当者の署名 | Ž:      |  |
| 故障の原因:      |       |          |         |  |
| 修理結果:       | □解決済み | 口未解決     | 口返金(交換) |  |
|             |       |          |         |  |

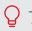

🖓 フェイスブック、インスタグラム、ツイッター、ユーチューブ、Vimeo で 「Zhiyun Tech」を検索して、接続してください。

電話: +86 (0) 773-3561275 米国ホットライン:+1808-319-6137、9:00~18:00 (GMT-7時間)、月~金 欧州ホットライン: +49 (0) 6101 8132 180、10:00 ~ 17:00 (GMT+1 時間)、 日~金 Web: www.zhiyun-tech.com メールアドレス: service@zhiyun-tech.com 住 所: 6th floor Building No.13 Creative Industrial Park, GuiMo Road, Qixing District,

Guilin

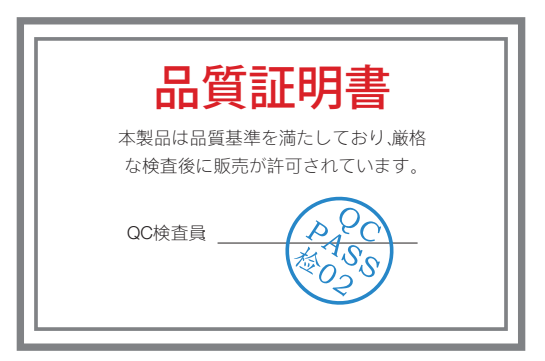

www.zhiyun-tech.com から最新バージョンをダウンロードしてくだ さい。 この文書は、予告なしに変更されることがあります。 ZHIYUN ™ は ZHISHEN の商標です。 それ以外の商標は、すべて、それぞれの所有者に帰属します。 Copyright © 2019 ZHISHEN.All rights reserved

ZHIYUN-TECH.COM